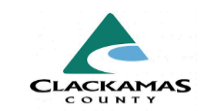

# 1.0 Overview

Interim Reviews are used to record **information that has changed** since the entry assessment. In most cases, an Interim occurs when a client hits a certain milestone: engaging with Outreach services, move into housing, in your program for a year, or their situation significantly changes (monthly income, health, benefits, or health insurance). Some programs will complete an Interim at the same time they complete a Program Entry to indicate a client is housed when services begin.

# 2.0 Work Instructions

#### **1.0 Interim Review Basics**

- a. Navigate to the Head of Household's client file.
- b. Click on the Entry/Exit tab
- c. Under the "Interims" column, select the page icon for your project entry.

### 1.0 Recording an Interim Review

| lient Information |            |               | Service Transactions  |                       |                   |                    |                           |
|-------------------|------------|---------------|-----------------------|-----------------------|-------------------|--------------------|---------------------------|
| Client Profile    | Households | ROI           | Entry / Exit          | Case Managers         | Case Plans        | Summary            | Assessmer                 |
|                   | i Reminder | : Household r | nembers must be estab | blished on Household  | s tab before crea | ting Entry / Exits |                           |
| Entry / Exit      |            |               |                       |                       |                   |                    |                           |
| Program           |            |               | Туре                  | Project Start<br>Date | Exit Date         | Interims F         | ollow Client<br>Ups Count |
|                   |            |               |                       |                       |                   |                    |                           |

### 1.1 A

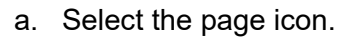

1.1 Add Interim Review

- b. From pop-up window,
  - a. Select
    - i. "Add Interim Review."

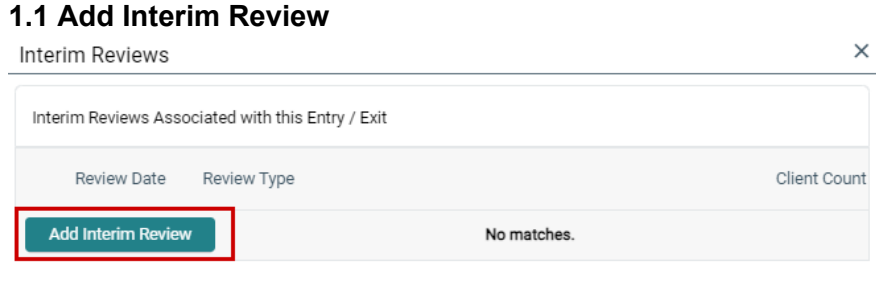

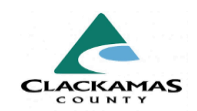

#### 1.2 Interim Review Data

- a. All **Household Members** check boxes must be selected indicated with a check.
- b. Select appropriate Interim Review Type.
  - a. If completing an Annual,
    - i. Select Annual Assessment.
    - ii. Otherwise, select Update.
    - iii. Input appropriate **Review Date**.
- c. Select "Save & Continue."

### **1.3 Review all Assessment Questions**

- a. From pop-up window
  - a. Click Save & Continue

You will see several questions, including **Housing Move-in Date** and all four **HUD Verification** tables: Health Insurance, Disabilities, Monthly Income, and Non-Cash Benefits.

- b. Review all Assessment Questions for all household members are accurate and update any outdated information.
- b. After review, select "Save & Exit."

| usehold Members                  |                                                                                                   |
|----------------------------------|---------------------------------------------------------------------------------------------------|
| i To include Household           | members associated with the Entry / Exit for this Interim Review, click the box beside each name. |
| (85) Male Single Parent          |                                                                                                   |
| (61) Shmo, Joe (Entry D)         | ate: 03/18/2024 3:31 PM)                                                                          |
| 🖉 <u>(175) Shmo, Bo (Entry D</u> | ate: 03/18/2024 3:31 PM)                                                                          |
| erim Review Data                 | AntFarm (SHS) SSO SHCM Youth Clackamas (8967)                                                     |
| Entry / Exit Type                | HUD                                                                                               |
| Interim Review Type *            | Annual Assessment 🐱                                                                               |
| Review Date *                    | 03 /18 /2025 	☐ 3 ∨ : 43 ∨ : 43 ∨ PM ∨                                                            |
|                                  |                                                                                                   |

### **1.3 Review all Assessment Questions**

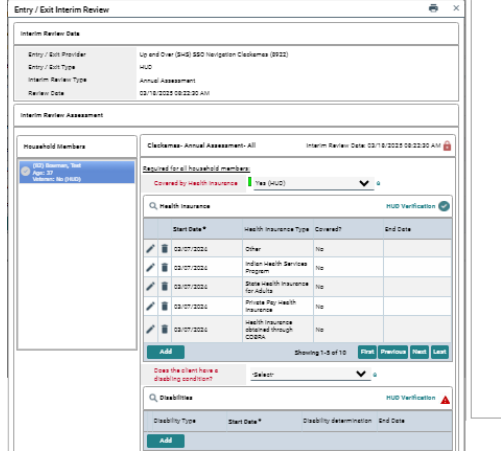

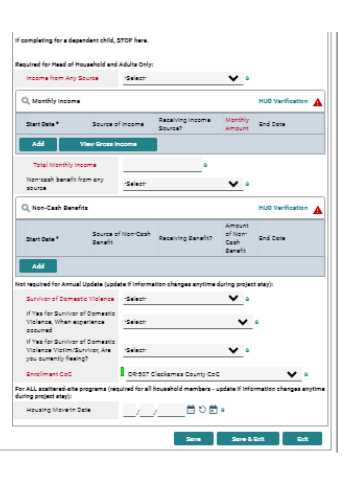

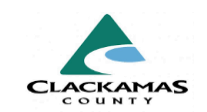

### 1.4 Update HUD Verification Tables

- a. HUD Verification tables are four items:
  - i. Health Insurance,
  - j. Disabilities (AKA Health Conditions),
  - k. Monthly Income, and
  - I. Non-Cash Benefits.
- b. Verifications are completed during program entry as part of client intake into a program.
- c. Unless a minor child is also the head of household (i.e. an unaccompanied youth),
  - i. Complete the Health Insurance and Disabilities (AKA Health Conditions) tables.
- d. To update, Enter an End Date,
- e. Add new item being updated
- f. For example, to update income
  - i. use the Previous and Next buttons under Monthly Income to find the original **Earned Income** item,
    - i. Click the Pencil Icon to the left.
- g. In the pop-up window, add an End Date (the date of this Interim) to the item.
- h. Click Save and Add Another
- i. From the pop-up window, Start Date will be set to the Interim Review date,
  - i. Source of Income will be Earned Income
    - i. (to replace the item you added an end date to),
      - 1. Receiving Income Source will be a. "Yes" or "No"

### 1.4 Update HUD Verification Tables

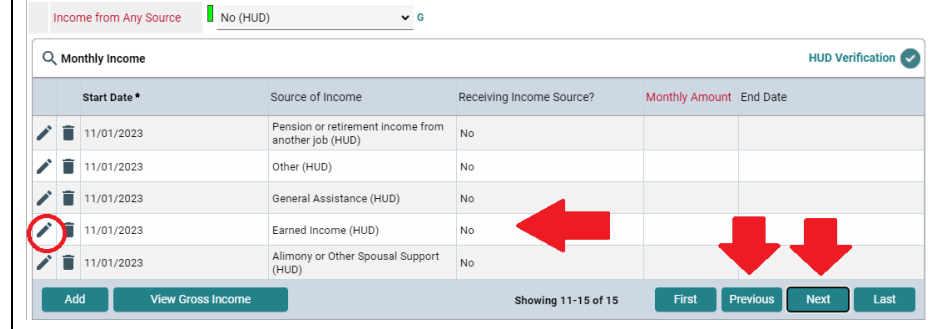

| onthly income                      |                           | U      | • |
|------------------------------------|---------------------------|--------|---|
| Start Date *                       | 11 / 01 / 2024 🛗 🖯 🛱 6    |        |   |
| Source of Income                   | Earned Income (HUD)       | G      |   |
| If Other, Please Specify           | 1                         |        |   |
|                                    | G                         |        |   |
| Receiving Income Source            | Yes v G                   |        |   |
| If other, specify                  |                           | G      |   |
| Monthly Amount                     | 800 G                     |        |   |
| End Date                           | 前 5 🖬 G                   |        |   |
| ******                             |                           |        |   |
| on for Prosperity II and AFP-F     | UP ONLY!!                 |        |   |
| Progress and Follow-Up<br>Interval | -Select- v G              |        |   |
| Follow-Up Status                   | -Select V G               |        |   |
| Print Recordset                    | Save Save and Add Another | Cancel |   |

Click Save

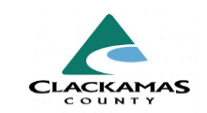

#### Notes:

All Tables *except* Monthly Income, you will not enter information beyond Dates and Yes/No for clients.

### 3. Housing Move-In Date (HMID)

- a. Housing Move-In Date is recorded by housing projects, including Navigation, Rapid Re-Housing (RRH), SHCM/Retention, and PSH.
- b. On the date the client moves into the unit, or on the project start date if the client was housed prior to program intake, enter an Interim Review.
- c. Type will be
  - a. "Update"
- d. Navigate to bottom of pop-up,
  - a. Enter the Housing Move-In Date.
    - i. This must be the same date as this interim.
- e. Click Save & Exit.

### Notes:

Annual reviews are based on the anniversary of the project start date, not the anniversary of the HMID.

### 3. Housing Move-in Date

| Survivor of Domestic Violence                                                              | No (HUD) 🗸 G                                      |                |
|--------------------------------------------------------------------------------------------|---------------------------------------------------|----------------|
| If Yes for Survivor of Domestic<br>Violence, When experience<br>occurred                   | -Select- 🗸 G                                      |                |
| If Yes for Survivor of Domestic<br>Violence Victim/Survivor, Are<br>you currently fleeing? | -Select- 🗸 G                                      |                |
| Enrollment CoC                                                                             | OR-507 Clackamas County CoC                       | ∀ G            |
| ALL scattered-site programs (req<br>time during project stay)<br>Housing Move-in Date      | uired for all household members - update if infor | mation changes |

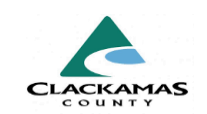

#### 4. Date of Engagement

- a. Dates of Engagement are entered as interim reviews for Outreach programs only.
- b. You will add an interim review with the **Type** set to Update
- c. **Date of Engagement** will be at the bottom of the Interim. Fill it in.
- d. Once a client has a Date of Engagement in their Outreach entry, they will be considered to be engaged and tracked for data quality.
  - i. All missing data will need to be entered in this interim review
- e. Click Save & Exit

#### 5.0 Annual Assessment

- a. Annual assessments are required for all clients once they have been open in a program for a year or longer.
- b. To do an Annual Assessment you will make an Interim Review, set the **Type** to "Annual Assessment," and set the **Review Date** to the anniversary of their Project Start Date.
- c. An annual assessment requires you to look at the information that has been entered for a client before, and then update anything that has changed for them (See 1.4 for instructions on updating HUD Verifications).

#### 4. Date of Engagement

| Non-cash benefit from any<br>source                     | -Select- V G                               |                                  |                                |          |                  |
|---------------------------------------------------------|--------------------------------------------|----------------------------------|--------------------------------|----------|------------------|
| Q Non-Cash Benefits                                     |                                            |                                  |                                |          | HUD Verification |
| Start Date *                                            | Source of Non-Cash Benefit                 | Receiving Benefit?               | Amount of Non-<br>Cash Benefit | End Date |                  |
| Add                                                     |                                            |                                  |                                |          |                  |
| Percent of Median Family<br>Income                      | -Select- v G                               |                                  |                                |          |                  |
| Level of Family Income (%<br>HHS Guidelines)            | -Select- 🗸 G                               |                                  |                                |          |                  |
| Identify the SHS Priority<br>Population                 | -Select- v G                               |                                  |                                |          |                  |
| For ALL scattered-site programs (r                      | equired for all household members - update | if information changes anytime d | uring project stay):           |          |                  |
| For OHCS reporting purposes:                            |                                            |                                  |                                |          |                  |
| Do you Consent to Share<br>Your Data with researchers?  | -Select- 🛩 G                               |                                  |                                |          |                  |
| How has this household<br>been impacted by COVID<br>19? | -Select-                                   |                                  | ✓ 6                            |          |                  |
| Date of Engagement                                      | / İ 🖬 🖯 🖬 G                                | -                                |                                |          |                  |
|                                                         |                                            |                                  | Save                           | Save 8   | Exit Exit        |

### 5.0 Annual Assessment

| lousehold Members                |                                                                                                   |
|----------------------------------|---------------------------------------------------------------------------------------------------|
| i To include Household r         | nembers associated with the Entry / Exit for this Interim Review, click the box beside each name. |
| (85) Male Single Parent          |                                                                                                   |
| 🗹 <u>(61) Shmo, Joe (Entry D</u> | ate: 04/16/2024 8:22 AM)                                                                          |
| (175) Shmo, Bo (Entry)           | Date: 04/16/2024 8:22 AM)                                                                         |
| nterim Review Data               | EPHC (SHS) SSO SHCM Clackamas (8516)                                                              |
| Entry / Exit Type                | нир                                                                                               |
| Interim Review Type *            | Annual Assessment 🐱                                                                               |
| Review Date *                    | 01 / 15 2025 🛗 🖸 🖶 2 🕶 : 45 🕶 : 07 🗸 PM 🗸                                                         |
|                                  | Save & Continue Can                                                                               |

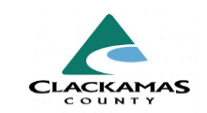

### 5.1 Running Report to View Past-due Annuals

- a. There is a report within HMIS that will allow you to see everyone on your program's caseload who needs an Annual.
- b. Navigate to the **Reports** page on the left hand side of your screen.
- c. On the Reports page, click on the **FY2024 CoC APR** report.
- d. Enter the desired report parameters.
- e. Name the report.
- f. For Provider Type you'll select "Provider"
- g. Search for the specific program desired.
- h. Clients who had an open program entry at any point during the **Program Date Range** will appear on the report.
- i. The **Entry/Exit Type** either will be HUD or for YEHPfunded programs *only* RHY.
- j. Click Build Report.
  - i. The report will appear in the table at the top of the page.
- k. Click **Refresh** until the report is completed.
- I. Click the Magnifying Glass Icon.
- m. Scroll to Cash Income Ranges
- n. Find "Number of adult stayers without required annual assessment".
- o. Click on the number in that line to pull up a list of the names and HMIS numbers of clients in your program who need Annual Assessments.

### 5.1 Running Report to View Past-due Annuals

| ort Dashboard                 |                      |                     |                              |                   |  |
|-------------------------------|----------------------|---------------------|------------------------------|-------------------|--|
| Call Record Report            | Client Served Report | EV2024 Coc APR      | FY2024 Coordinated Entry APR | Daily Unit Report |  |
| FY2024 Data Quality Framework | FY2024 ESG CAPER     | Fund whility Report | Needs Report                 | Path              |  |
| Referrals                     | Service Transaction  |                     |                              |                   |  |

#### **Report Options** Name Demo Description Provider Type O Reporting Group Provider Provider \* NWFS (SHS) SSO Navigation My Provider Search Clear Clackamas (8430) ○ This provider AND its subordinates This provider ONLY 🛗 C 🛅 01 / 01 / 2024 🛗 🕤 📩 to 04 /16 /2024 Program Date Range \* Basic 🗹 HUD PATH □ <u>RHY</u> □ <u>VA</u> □ <u>HPRP (Retired)</u> Entry/Exit Types \* Build Report Clear Report Run History Report ID Date Ran (Run-time) Report Status Report Type Q 04/16/2024 05:02:35 PM (0.00 mins COCAPI Clackamas S Q 32 04/15/2024 02:52:58 PM (0.06 mins) COCAPR Tukwila Springs - Demo for Amber Erica Wegene Clackamas SF Erica Wegene Showing 1-2 of 2 Refresh

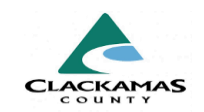

**Notes:** You can also use this report to find:

- Clients with missing data (Tables 6a, 6b, 6c)
- Clients with Housing Move-In Dates
  - if there are clients who are housed but don't show up as having moved in, you will need to add HMID to their entry (Table 7a, "For PSH and RRH - the total persons served who moved into housing")

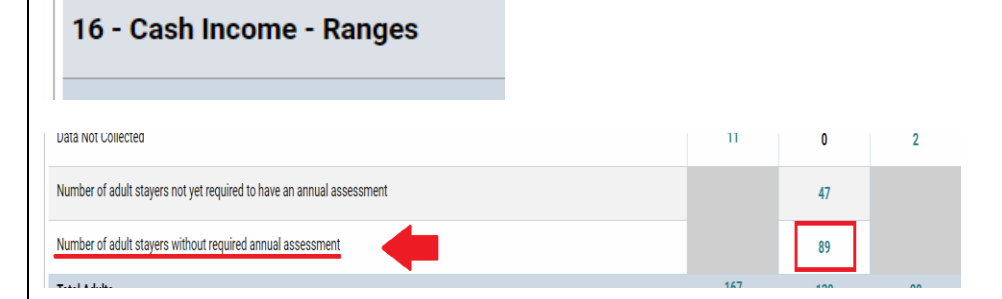

# 3.0 Resources

### 3.1 Referenced Material

• <u>2024 HUD Data Standards</u> (linked)

### **3.2 Related Material**

• <u>2024 CoC Program HMIS Manual</u> (linked)

### 3.3 Contacts

• HMISAdmin@clackamas.us (linked)